## EMA CTIS - Modul 17 Ad-hoc ocjena

1. Što je ad hoc ocjena i kada ju države članice mogu provesti?

2. Kako kreirati, spremiti, poništiti i podijeliti ad hoc ocjenu?

- 3. Kako uputiti RFI, ažurirati i dovršiti ad hoc ocjenu?
- 4. Kako pregledavati, pretraživati i preuzimati ad hoc ocjenu?
- 5. Koje su uloge i dozvole uključene u ad hoc ocjenu?

#### 1. Što je ad hoc ocjena i kada ju države članice mogu provesti?

- 2. Kako kreirati, spremiti, poništiti i podijeliti ad hoc ocjenu?
- 3. Kako uputiti RFI, ažurirati i dovršiti ad hoc ocjenu?
- 4. Kako pregledavati, pretraživati i preuzimati ad hoc ocjenu?
- 5. Koje su uloge i dozvole uključene u ad hoc ocjenu?

## Što je ad hoc ocjena i kada ju države članice mogu provesti?

- Ad hoc ocjena je proces koji državama članicama omogućava da pokrenu diskusiju vezano uz predanu obavijest (notification) sponzora, ispitivani lijek ili bilo koju drugu relevantnu informaciju vezanu uz nadzor (superviziju) kliničkih ispitivanja
- Države članice mogu pritom zatražiti dodatne informacije od sponzora (RFI) i/ili se konzultirati s ostalim MSCs
- Bilo koja država članica može kreirati ad hoc ocjenu i to nakon što je zahtjev za provođenje kliničkog ispitivanja odobren te nakon određenog događaja koji je potrebno dodatno razmotriti

#### Obavijesti sponzora koje mogu dovesti do ad hoc ocjene 1

a) **Privremeni prekid provođenja** kliničkog ispitivanja (**temporary halt**) koji nije predviđen planom ispitivanja te se ispitivanje planira nastaviti provoditi; može biti povezan s aspektima sigurnosti ispitanika i poremećajem odnosa koristi i rizika u ispitivanju ili ne

b) Ozbiljna odstupanja u ispitivanju (serious breach) za koja se pretpostavlja da bi mogla imati značajan utjecaj na sigurnost i prava ispitanika ili na pouzdanost i kvalitetu podataka iz kliničkog ispitivanja; sponzor je obvezan dostaviti obavijest o navedenom u roku od 7 dana od saznanja o ozbiljnom odstupanju

#### Obavijesti sponzora koje mogu dovesti do ad hoc ocjene 2

c) Neočekivani događaj (unexpected event) je incident koji može utjecati na omjer koristi i rizika za ispitivani lijek ili koji može dovesti do promjene u načinu primjene ispitivanog lijeka ili općenito u provođenju samog kliničkog ispitivanja; sponzor je obvezan dostaviti obavijest o navedenom u roku od 15 dana od saznanja o neočekivanom događaju

d) Hitna sigurnosna mjera (urgent safety measure) poduzima se od strane sponzora i/ili glavnog ispitivača radi zaštite ispitanika nakon neočekivanog događaja koji će vjerojatno značajno utjecati na omjer koristi i rizika u kliničkom ispitivanju; sponzor je obvezan dostaviti obavijest o navedenom u roku od 7 dana od poduzimanja hitnih mjera

# Ostale obavijesti sponzora koje mogu dovesti do ad hoc ocjene

a) **Sumnja na neočekivanu ozbiljnu nuspojavu (SUSAR)** - svaki nepovoljan i neočekivan odgovor na ispitivani lijek koji je fatalan ili životno ugrožavajući

b) Obavijest o sigurnosnom problemu lijeka sa sličnim načinom djelovanja

c) Ostale relevantne informacije koje su bitne za nadzor kliničkog ispitivanja

- Obavijest sponzora koja je povod ad hoc ocjeni može se pregledati u podizborniku "Notifications" na stranici kliničkog ispitivanja
- Nakon što je ad hoc ocjena dovršena obavijest se može povezati s ocjenom unosom/odabirom ID broja ocjene i sažetkom o ocjeni u obliku teksta ili dokumenta te će se time obavijest sponzora i ishod o provedenoj ad hoc ocjeni javno objaviti
- Bilo koja država članica može kreirati ad hoc ocjenu vezano uz nove dodatne informacije o kliničkom ispitivanju, a sponzor će biti uključen u proces ad hoc ocjene ako država članica ocjenitelj od sponzora zatraži dodatne informacije (RFI)

1. Što je ad hoc ocjena i kada ju države članice mogu provesti?

2. Kako kreirati, spremiti, poništiti i podijeliti ad hoc ocjenu?

3. Kako uputiti RFI, ažurirati i dovršiti ad hoc ocjenu?

4. Kako pregledavati, pretraživati i preuzimati ad hoc ocjenu?

5. Koje su uloge i dozvole uključene u ad hoc ocjenu?

#### Kreiranje ad hoc ocjene 1

Proces kreiranja ad hoc ocjene otpočinje u izborniku **"Ad hoc assessment"** i klikom na **"+New Assessment"** te popunjavanjem 5 različitih odsjeka ocjene:

**1. Klinička ispitivanja povezana s ocjenom (Clinical trials linked to assessment)** 

- pretraživanje i povezivanje ocjene s jednim ili više kliničkih ispitivanja
- klik na "Search for clinical trials"
- selektira se jedno ili više kliničkih ispitivanja i potom klik na "Add to assessment"
- klinička ispitivanja koja se selektiraju za jednu ad hoc ocjenu trebaju imati istog sponzora
- također se selektira i ispitivani lijek u vezi s tim ispitivanjima i ad hoc ocjenom

#### Kreiranje ad hoc ocjene 2

#### 2. Detalji o ocjeni (Assessment details)

Obavezno se unosi naziv ocjene (title) i s čime je ocjena povezana (linked to), čime se kategorizira Assessment type:

- temporary halt
- serious breach
- unexpected event
- urgent safety measure
- SUSAR related
- IMP class and mode of action
- other

- Ako je država članica ocjenitelj odabrala povezanost ad hoc ocjene s privremenim prekidom provođenja ispitivanja, ozbiljnim odstupanjima, neočekivanim događajem ili hitnom sigurnosnom mjerom, obavijest sponzora o navedenom može se označiti u odgovarajućoj kućici i klikom na "Link to assessment"
- Ad hoc ocjena može biti poveza s jednom ili s više obavijesti sponzora istog tipa
- Dodatno se može unijeti dokument, izabrati države na koje se ad hoc ocjena odnosi te da li se ocjena odnosi na sigurnosne aspekte

## Kako spremiti, poništiti i podijeliti ad hoc ocjenu?

- Podatke unijete do tog trenutka potrebno je spremiti ("Save") da bi se omogućile funkcionalnosti "Cancel" i "Share"
- Države članice mogu poništiti ad hoc ocjenu klikom na "Cancel" i "Confirm" samo ako ad hoc ocjena nije prethodno podijeljena ("Share") ili dovršena ("Complete")
- U trenutku kad se klikne "Share" sve MSCs i sve MS na koje se ad hoc ocjena odnosi dobit će <u>upozorenje</u> o ocjeni u izborniku "Notices & alerts" ("Ad hoc Assessment submitted")
- Sve ostale države članice dobit će <u>objavu</u> o ocjeni u izborniku "Notices & alerts"

1. Što je ad hoc ocjena i kada ju države članice mogu provesti?

2. Kako kreirati, spremiti, poništiti i podijeliti ad hoc ocjenu?

#### 3. Kako uputiti RFI, ažurirati i dovršiti ad hoc ocjenu?

4. Kako pregledavati, pretraživati i preuzimati ad hoc ocjenu?

5. Koje su uloge i dozvole uključene u ad hoc ocjenu?

### Zahtjev za informacijama, Request For Information (RFI)

**<u>3. Zahtjev za informacijama (RFI)</u>** sponzoru može uputiti država članica ocjeniteljica:

- klik na "+ Create new RFI"
- obavezno se unosi pitanje 1 i rok za odgovor
- dodatno se može unijeti dokument i postaviti dodatna pitanja
- RFI se spremi ("Save") i ako više nema izmjena i dopuna pošalje sponzoru ("Submit")

- RFI može uputiti samo jedna od MSCs
- Ako neka od preostalih država članica kreira ad hoc ocjenu slanje RFI preuzima RMS (u odsjeku "Assessment outcome" država članica ocjenitelj najprije priprema ad hoc ocjenu, a kao razlog odabire: "New Ad hoc to create RFI"; na temelju toga RMS kreira novu ad hoc ocjenu povezanu s prvom kako bi uputila RFI)
- Ovu vrstu RFI sponzori mogu vidjeti i pretraživati putem izbornika "RFI", izbornika "Notices & alerts" i unutar podizbornika "Ad hoc assessment" na stranici kliničkog ispitivanja
- Odgovor sponzora sve države članice mogu vidjeti putem objave u izborniku "Notices & alerts" ("Ad hoc assessment RFI response received") i potom ga revidirati i komentirati u odgovarajućem polju te po potrebi uputiti novi RFI

#### 4. Diskusija, Discussion

- Država članica ocjenitelj može započeti diskusiju s ostalim MSCs
- Obavezno se navodi povod diskusiji i rok za odgovor
- Dodatno se može dodati dokument
- Diskusiju je prvo potrebno spremiti ("Save"), a potom >"Share" > "Confirm"
- Sve države članice (MS) zaprimaju upozorenje u izborniku "Notices & alerts" ("Discussion initiated")

#### Komentari, Comments

- Sve države (ne samo MSCs ili MS na koje se ocjena odnosi) mogu unijeti svoj komentar i dodati dokument te kliknuti na "Share comment" > "Confirm"
- Kada bilo koja država podijeli komentar, sve ostale države će dobiti upozorenje o navedenom u "Notices & alerts" izborniku ("Comment added")

#### **5. Ishod ocjene, Assessment outcome**

U odsjeku "Ishod ocjene" obavezno se odabire preporučena aktivnost koja može biti:

- no action required
- inspection required
- corrective measure (revoke authorisation, suspend trial, trial modification required)
- sponsor to provide CAPA (corrective and preventive action)
- statistical re-evaluations
- revision of DSURs and CSRs
- revision IB
- revision RSI (Reference Safety Information)
- other

Obavezno se unosi i **zaključak o ad hoc ocjeni** u predviđeno polje ili u obliku učitanog dokumenta

#### Ažuriranje ad hoc ocjene

- U svakom trenutku prije nego je ad hoc ocjena dovršena moguće ju je ažurirati (update) klikom na lokot i strelice kako bi se odgovarajući odsjek proširio, promjena se unese i spremi (save)
- Da bi ažuriranu ocjenu vidjele ostale države potrebno ju je ponovno podijeliti (share) > confirm
- Ukoliko se ocjena ažurira, sustav će automatski stvoriti novu verziju ocjene, a ažurirati se može samo najzadnja verzija ocjene
- Sve verzije ad hoc ocjene mogu se vidjeti klikom na "Versions", na broj i datum verzije ocjene

#### Kako dovršiti ad hoc ocjenu?

- Država ocjeniteljica dovršava ad hoc ocjenu klikom na "Complete" > "Confirm", a nakon toga izmjene više nisu moguće
- Nikakve informacije vezano uz obrasce ad hoc ocjene koji kreiraju države članice ili odgovore na RFI sponzora neće biti javno objavljene
- Ad hoc ocjena nema utjecaja na status kliničkog ispitivanja; status se eventualno mijenja ako se primjerice prema preporučenoj aktivnosti izabere korektivna mjera povlačenja odobrenja provođenja ispitivanja
- Klikom na "Complete" i "Confirm" samo se status ad hoc ocjene mijenja iz "In progress" u "Completed"

1. Što je ad hoc ocjena i kada ju države članice mogu provesti?

- 2. Kako kreirati, spremiti, poništiti i podijeliti ad hoc ocjenu?
- 3. Kako uputiti RFI, ažurirati i dovršiti ad hoc ocjenu?

4. Kako pregledavati, pretraživati i preuzimati ad hoc ocjenu?

5. Koje su uloge i dozvole uključene u ad hoc ocjenu?

#### Pregledavanje, pretraživanje i preuzimanje ad hoc ocjene

- U izborniku "Ad hoc assessment" potrebno je kliknuti na naziv odgovarajuće ocjene
- Sve države članice mogu vidjeti ad hoc ocjene neovisno o tome jesu li dotična država članica ili ne
- Pretraživanje ad hoc ocjena može biti osnovno, upisom EU CT broja ili Assessment ID-a, ukoliko su poznati, ili putem naprednog pretraživanja
- Klikom na "Download" korisnici mogu preuzeti sažetak cjelokupne ad hoc ocjene u obliku excel datoteke

1. Što je ad hoc ocjena i kada ju države članice mogu provesti?

- 2. Kako kreirati, spremiti, poništiti i podijeliti ad hoc ocjenu?
- 3. Kako uputiti RFI, ažurirati i dovršiti ad hoc ocjenu?
- 4. Kako pregledavati, pretraživati i preuzimati ad hoc ocjenu?
- 5. Koje su uloge i dozvole uključene u ad hoc ocjenu?

#### Uloge i dozvole uključene u ad hoc ocjenu

- Sve uloge nadležnih regulatornih tijela mogu vidjeti ad hoc ocjene
- Uloge "Supervisor Preparer" i "Supervisor Submitter" mogu kreirati/poništiti (create/cancel) ad hoc ocjenu i podijeliti (share) diskusiju s ostalim državama
- Samo uloga "Supervisor Submitter" može podijeliti/predati (share/submit) ocjenu i predati (submit) RFI za ad hoc ocjenu